# Verfahrensablauf

### Liebe Eltern,

Sie haben Ihr Kind für einen oder mehrere Betreuungsplätze vormerken lassen. Sie können für jedes Kindergartenjahr bis zu 3 Vormerkungen erstellen. Das Kindergartenjahr beginnt am 01.08. und endet am 31.07. Für jede Absage können Sie eine neue Vormerkung eintragen. Bitte vergeben Sie hierbei die Prioritäten 1, 2 und 3.

So läuft das weitere Vergabeverfahren:

#### Platzreservierungen

Voraussetzung für eine Platzreservierung ist, dass sich mindestens ein Erziehungsberechtigter und das Kind in einer Kita oder bei einer Tagesmutter persönlich vorgestellt haben.

Die Kindergartenleitungen/Tagesmütter übermitteln die Platzzusagen (Reservierungen) über Little Bird per E-Mail oder in Ausnahmefällen auf dem Postweg. Ist eine Reservierung ausgesprochen, sind keine weiteren Reservierungen durch andere Einrichtungen möglich.

### Annahme des Platzes durch die Eltern

Als Eltern haben Sie nun maximal 14 Tage Zeit, die Reservierung anzunehmen. Sollten Sie sich innerhalb dieses Zeitraums nicht melden, ist die Kita/Tagesmutter nicht mehr an die Zusage gebunden, der Platz wird anderweitig vergeben. Sollten Sie den Platz nicht annehmen wollen, informieren Sie bitte umgehend die Kita/Tagesmutter, damit der Platz einer anderen Familie angeboten werden kann. Bitte bedenken Sie, dass wenn Sie ein Platzangebot ablehnen, der Rechtsanspruch für das entsprechende Kita-Jahr verwirkt ist. Zum neuen Kita-Jahr ist dann erneut eine Platzanfrage möglich.

Eine bereits durch Sie bestätigte Reservierung kann nur durch das Jugendamt gelöscht werden. Hierzu benötigen wir von Ihnen eine entsprechende Mitteilung.

# Vertragsschluss

Sofern die Reservierung von Ihnen angenommen wird, kann der Vertrag geschlossen werden.

# Absagen für vorgemerkte Betreuungsplätze

Absagen für vorgemerkte Betreuungsplätze werden in der Regel per E-Mail oder in Ausnahmefällen auf dem Postweg übermittelt. Sie können dann für Ihr Kind Vormerkungen in anderen Betreuungseinrichtungen oder zu einem anderen Betreuungsbeginn vornehmen.

#### Statusbezeichnung bei Little Bird verändert

Die Statusbezeichnung zu Ihren Betreuungsanfragen ändert sich im Falle einer Zu- oder Absage. Bitte klicken Sie auf das "i"-Symbol hinter der jeweiligen Betreuungsanfrage, um sich die Bedeutung des Status anzeigen zu lassen.

# Probleme beim Aufrufen der Startseite von Little Bird?

Sie wollen LittleBird im Internet aufrufen, erhalten jedoch eine Fehlermeldung? Bitte löschen Sie Ihren Browserverlauf bzw. den sogenannten "Cache". Dies erreichen Sie über das Bedienen der entsprechenden Funktion in Ihrem Browser oder indem Sie die Tastenkombination Strg + F5 anstoßen.